## M3 User Experience Infoteams Store Digitale Teknikkdag 2025

Gunilla Andersson

Senior Director M3 UX Development Infor

# Full Disclaimer

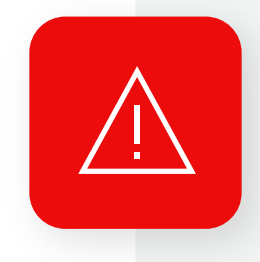

This presentation reflects the direction Infor may take with regard to the products or services described herein, all of which is subject to change without notice. This presentation is not a commitment to you in any way and you should not rely on any content herein in making any decision.

Infor is not committing to develop or deliver any specified enhancement, upgrade, product, service or functionality, even i such is described herein. Many factors can affect Infor's product development plans and the nature, content and timing of future product releases, all of which remain in the sole discretion of Infor.

This presentation, in whole or in part, may not be incorporated into any agreement.

Infor expressly disclaims any liability with respect to this presentation.

### Experience Designer 2024.10

### New features and enhancements

- Open application with start values
- Multiselect
- Display fields in application header
- Date picker format follows H5 settings
- Text areas (forms)
- Set field to uppercase only (form/dialog)
- Key Search support
- Load event (forms)
- Success event (dialogs)
- Filter/Select (index list/data grid)
- Export data services and links to CSV

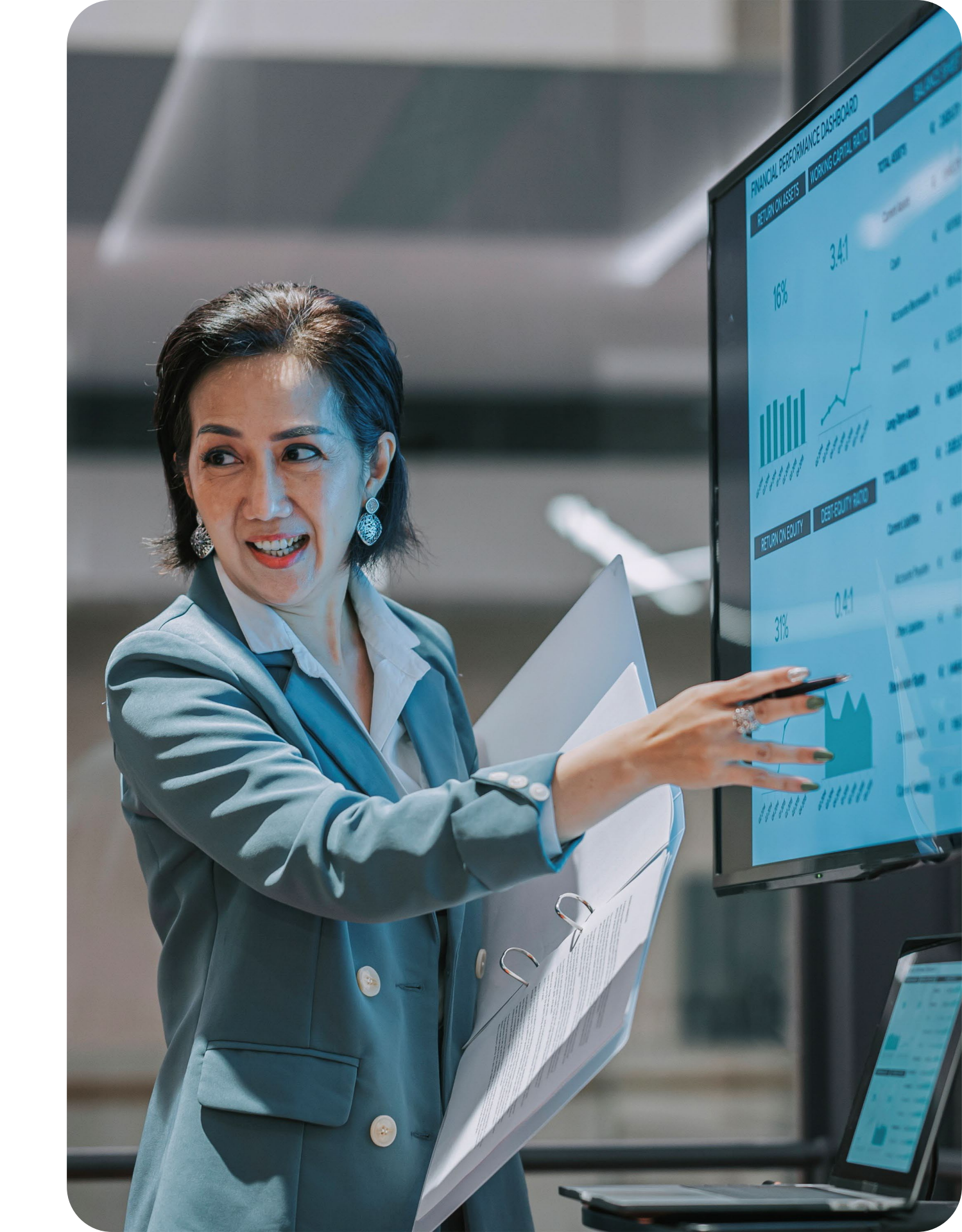

## New widget – M3 Search & List

### Widget highlights

M3 Search & List is a new widget that will allow you to list any data from M3 in a card view.

You can add a bookmark link to the line (H5 link or link to an Experience Designer application)

When you search for records a database search will be processed, to make sure you always get the correct data in your widget. There is an icon showing how many hits you got.

You can both send and receive business context.

| Suppliers                                                                                                    | C : | Items orde                                                                                         |
|----------------------------------------------------------------------------------------------------|-----|----------------------------------------------------------------------------------------------------|
| Q abbey X                                                                                                    | 2   | 100<br>90                                                                                          |
| Abbey Labels & Packaging Ltd<br>Supplier : 26-10000                                                              | ď   | 80<br>70<br>60                                                                                     |
| Abbey Labels & Packaging Ltd<br>Supplier: 26-910209                                                              | ď   | 50<br>40<br>30<br>20<br>10<br>0<br>Gol<br>■ Ord                                                    |
| Open Orders (selected suppl                                                                                      | C : | Purchase I                                                                                         |
|                                                                                                    |     |                                                                                                    |
| Q Search                                                                                                    | 1   | Q Search                                                                                           |
| Q Search<br>Purchase order number : 4002512695<br>Warehouse : 001<br>Order date : 20240126<br>Buyer : GANDERSSON |     | Q Search<br>Purchase oro<br>Item number<br>Purchase oro<br>13A Power S<br>Ordered qua<br>50.000000 |

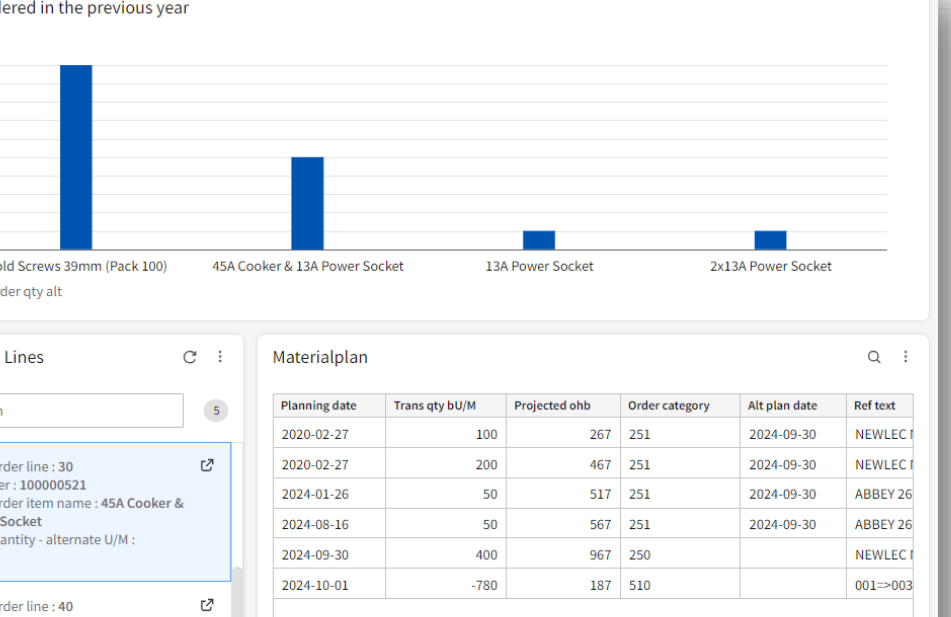

### ered in the previous year

# DEMO!

## How to see context messages - widgets

When configuring workspaces where widgets talk to each other it is helpful to use the Context Viewer widget to see what values the widget sends.

Add the context viewer to your workspace, change context type to inforWidgetContext to see the correct data.

| Suppliers                                              | C :  | Purchase Orders                                                                                    | C :              | Context Viewer                                                                                                    |
|--------------------------------------------------------|------|----------------------------------------------------------------------------------------------------|------------------|----------------------------------------------------------------------------------------------------|
| Q Search                                               | 100+ | Q Search                                                                                           | 7                | inforWidgetContext                                                                                                    |
| Lithoni<br>Supplier : 056201585<br>Supplier type : 0   | •    | Purchase order number : 4002511387<br>Warehouse : 001<br>Order date : 20151, 20<br>Buyer : GARDUB1 |                  | <pre>{     "screenId": "6d3095be     "entities": [         {             "entityType": "             "accountingEnti </pre> |
| B Rallings<br>Supplier : 10-10498<br>Supplier type : 0 |      | Purchase order number : 4002511684<br>Warehouse : 001<br>Order date : 20200324<br>Buyer : CLACOLO  |                  | "visible": true<br>id1": "0562015<br>}<br>],<br>"session": {                                                                |
| M Fletcher                                             |      | buyer . elected                                                                                    | K ≰ 13 of 13 ▷ > |                                                                                                    |

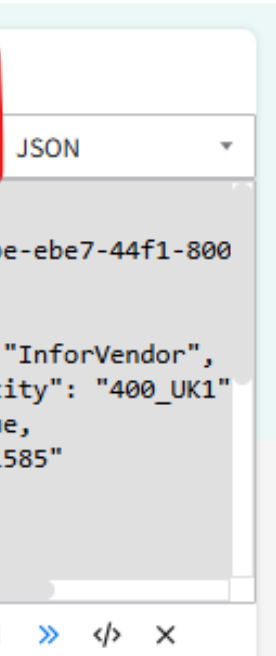

## How to see context messages – H5

If you want to see what business context you get from an H5 panel, add the Context Viewer widget to the smart panel.

You can see all business context using MDP/MNS035MI. With that API you can also add business context to fields that are missing in the standard setup.

| 🔺 🏭 🖈 ।           | Purchase | - Vela | city CloudSuite V × MAF Teknikda | garna 🗸 🗸 🗸         |         |        |                |        |                     |               |         |        |                                                                                                    |
|-------------------|----------|--------|----------------------------------|---------------------|---------|--------|----------------|--------|---------------------|---------------|---------|--------|----------------------------------------------------------------------------------------------------|
| ≡                 |          |        | CR                               | S620 Supplier. Open |         |        |                |        |                     |               |         |        | Gunilla 🔻                                                                                                    |
| Actions 🔻 Op      | tions 🔻  | Re     | elated 🔻 Tools 🔻 🛛 🕂 🕅 🧭         |                     | Q       | Search |                |        | Q=                  | Ľ             | ? ▼     | ≡      | Context Viewer                                                                                                    |
|                   |          |        |                                  |                     |         |        |                |        |                     | Filter        | Options | 5 A    | inforBusinessContext                                                                                                    |
| Status<br>Apply   |          | -Blan  | k 🔻Blank                         | Sorting order: 1-Su | ıpplier | Se     | ▼ V            | iew: D | 90-01-0<br>pliers i | 1<br>n sts 3( | Ð       | •      | <pre>{     "screenId": "m3_CRS620_B",     "entities": [         {             "entityType": "InforSupplierImage",                "accountingEntity": "400_UK1",</pre>    |
| Supplier          | Lex      | Stp    | Supplier name                    | Telephone no 1      | Sts     | Sgr    | Buyer          | Cnt    | Sta                 | Qcl           | Cur     | Org no | "visible": true,<br>"id1": "10-UK",<br>"drillbackURL": "?LogicalId=lid://infc                                                                                            |
| 056201585         |          | 0      | Lithonia Lighting                |                     | 20      | ZZZ    | FLEMIK0        | US     |                     |               | USD     | ORG1   | {     "entityType": "InforSupplierPartyMaster                                                                                                    |
| 10-10498          |          | 0      | B Rallings                       |                     | 20      | EMP    | <b>FLEMIK0</b> | GB     |                     |               | GBP     | ORG1   | "accountingEntity": "400_UK1",<br>"visible": true                                                                                                    |
| <u>10-10501</u>   |          | 0      | M Fletcher                       |                     | 20      | EMP    | FLEMIKO        | GB     |                     |               | GBP     | ORG1   | "id1": "10-UK",<br>"d1": "10-UK",                                                                                                    |
| <u>10-10505</u>   |          | 0      | P Neale                          |                     | 20      | EMP    | <b>FLEMIK0</b> | GB     |                     |               | GBP     | ORG1   | },                                                                                                    |
| <u>10-UK</u>      |          | 3      | M Fletcher                       |                     | 20      | EMP    | FLEMIK0        | GB     |                     |               | GBP     | ORG1   | <pre>{     "entityType": "InforVendor",     "accountingEntity": "400_UK1",     "visible": true,     "id1": "10-UK",     "drillbackURL": "?LogicalId=lid://info }, </pre> |
| <u>20-AC</u>      |          | 0      | ACDelco                          | 75687989080         | 20      |        |                | US     | CA                  |               |         |        |                                                                                                    |
| <u>26-0001-HC</u> |          | 0      | Titan Supplies                   | 0044837668411254    | 20      | GP1    | CAMHEA0        | GB     |                     |               | GBP     |        |                                                                                                    |
| <u>26-001</u>     |          | 0      | Building Materials 001           |                     | 20      | BLM    | AGANAC0        | FR     |                     | тс            | EUR     |        |                                                                                                    |
| 26-10000          |          | 0      | Abbey Labels & Packaging Ltd     |                     | 20      | GRO    | <b>FLEMIK0</b> | GB     |                     |               | GBP     | ORG1   | "entityType": "InforUser",                                                                                                    |
| 26-10400          |          | 0      | Local Electrical Supplier        |                     | 20      | A01    | BERDIR1        | GB     |                     |               | GBP     | ORG1   | "accountingEntity": "400_UK1",<br>"visible": true,                                                                                                    |
| 26-10498          |          | 0      | Local Council                    |                     | 20      | A01    | RALBREO        | GB     |                     |               | GBP     | ORG1   | "id1": "FLEMIKO",<br>"dnillbackUPU", "DiagicalId lid.//infa                                                                                                    |

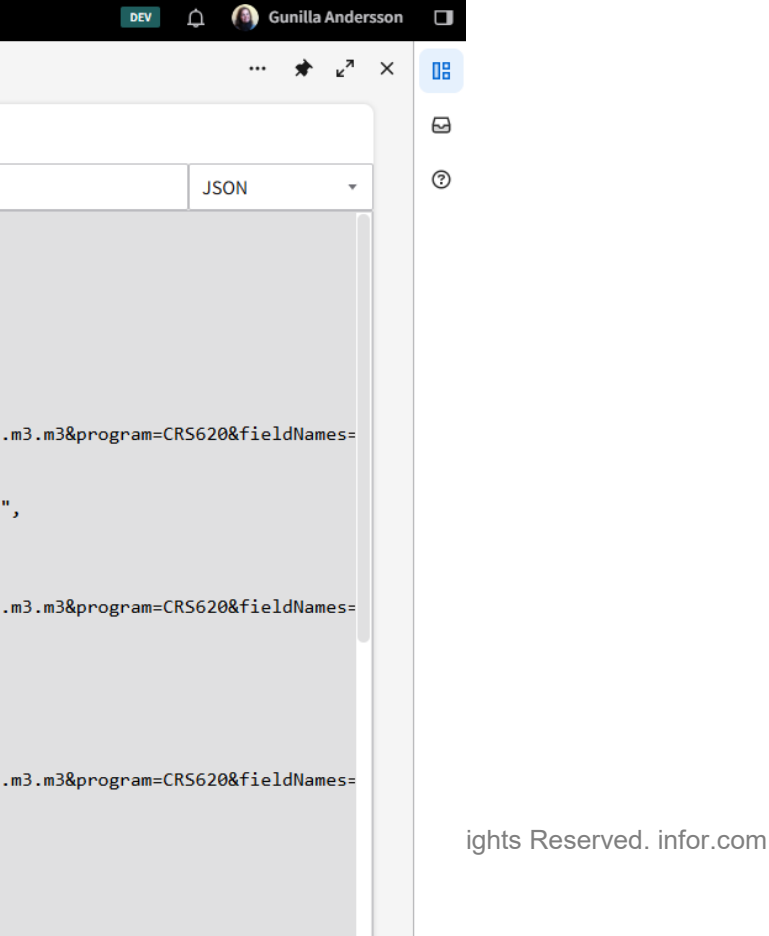

n2 m20mmagnam\_CPC6200f;aldNam

8

# Standard Applications

### Available standard applications

- Archiving Workbench •
- Credit Control ٠
- Manufacturing Order Workbench ۲
- Service Agreement Workbench ٠

### Marketplace

- Customer Overview
- Item Overview / Style Overview
- Planned PO Workbench
- Buyer Workbench
- Leasing Agreement
- Rental Counter
- Cash Flow Credit Control
- CLM Customer Dashboard
- Technician Overview (coming soon)
- Common Order Stop (coming soon)

# On the road map

April 2025

....

- 500 records in datagrids ullet
- API Gateway support (Open API 3.0) lacksquare
- Date macros
- Custom input fields, add initial value, formatting
- Configure number of columns in a  $\bullet$ dialog
- Performance enhancements

Longer term:

- New components
  - Gantt lacksquare
  - Tree
  - List lacksquare
  - Monitor lacksquare
  - Text

. . . .

- Editable cells in the datagrid
- Export to Excel

# How to learn more

- Education videos on Infor U search for Experience Designer
- User and administration guides on docs.infor.com (<u>M3 Core</u>)
- KB 2295809
- Other areas you need to know:
  - APIs (Meta Data Publisher)
  - M3 Functional Search
  - CMS010/005

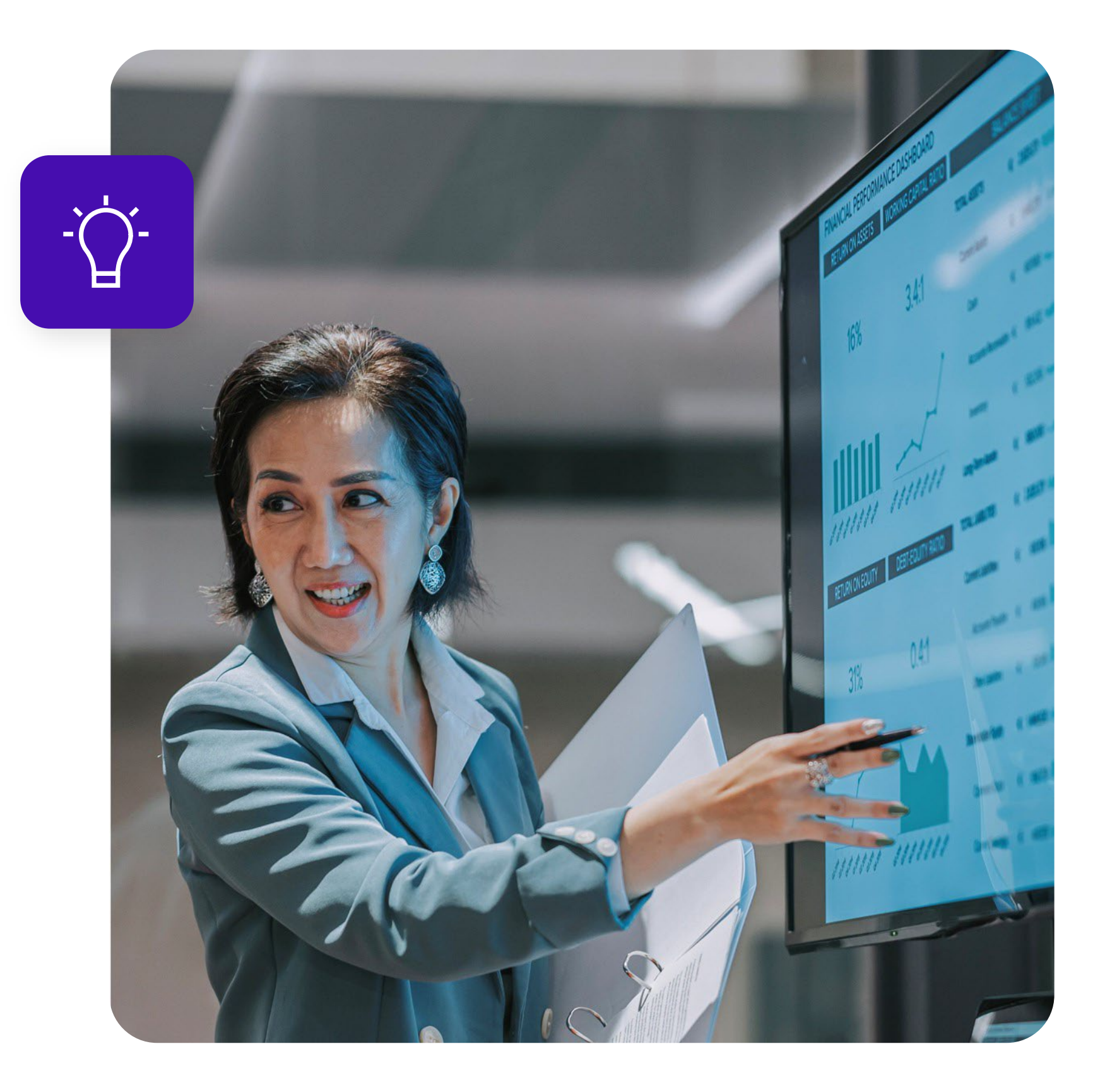

## Tack för idag!